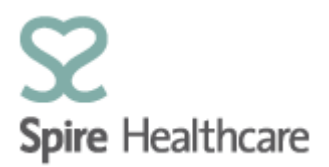

## Spire Consultant App (SCA) – User Guides

## **Clinic lists and outpatient functions**

Clicking on the "Clinic list" tile from the home page will take you into the Clinic list view:

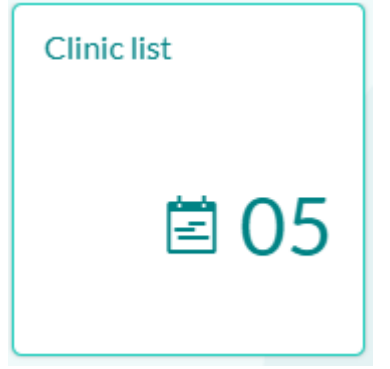

The counter that is visible on the tile shows how many patients have outpatient appointments/visits and are due to arrive/have already arrived today – shown as 05 in the example above.

Clicking on the tile will take you into your own customised view of the clinic lists. The lists will only contain patients that you have access to view - you will not be able to see patients who are being treated by other consultants:

| $\bigcirc$ | Spire Healthcare    | K HWDC         |                               |                   |           |                |         | Consultant2 🗸    |          |                        |           |          |  |
|------------|---------------------|----------------|-------------------------------|-------------------|-----------|----------------|---------|------------------|----------|------------------------|-----------|----------|--|
|            |                     |                |                               |                   |           | iii 11/11/2019 |         |                  |          |                        |           |          |  |
| 俞          | Home                | C Refresh list |                               |                   |           |                |         | Print 🗰 Search Q |          |                        |           |          |  |
| 14         | Appointment booking | Типе           | Status                        | Time              | Location  | Number         | Namo    | Insurance        | NHSCP    | Consultant             | Policy No | Comment  |  |
| Ë          | Clinic List 1       | iypc           | Status                        | THING             | Location  | Number         | Nume    | monance          |          | Consultant             |           | Comment  |  |
| 14         | Generic Clinic List | Free           | Free slot<br>(360<br>minutes) | 08:00 to<br>14:00 | Hartswood |                |         |                  |          | MR Plaha,<br>Harbhajan |           |          |  |
| 8⁼         | Patient search      | New visit      | Planned                       | 14:00             | Hartswood | 003205210      | Grimes, | Self pay         | Doctor J | Mr                     |           | X-ray    |  |
| Ð          | TCI List            |                |                               |                   |           | 0              | 30)     |                  | SLATER   | Plaha<br>Plaha         |           | required |  |
| Ð          | Theatre List        | Free           | Free slot<br>(90<br>minutes)  | 14:30 to<br>16:00 | Hartswood |                |         |                  |          | MR Plaha,<br>Harbhajan |           |          |  |

Please note that if you are set up as an admin support user (i.e. medical secretaries) and work for more than one Consultant you are able to see the lists for all of the consultant's you work for within your one user account. You **do not** require a separate login for each of consultant you work for). If the consultant you work for has clinics at more than one Spire hospital you will see the clinic lists for each of the hospitals that he/she works at.

#### **Definition of Column displays:**

- **Type** appointment type i.e. New, Follow-up, etc.
- **Status** will either be Planned (Patient has not yet arrived) or Arrived (Patient has checked in for their appointment at reception).
- **Time** planned/actual appointment time
- Location the hospital where the appointment will take place. This is particularly useful to consultants/secretaries managing multi-site clinics.
- Number Spire patient number
- Name patient name
- Insurance the patient's insurer for this appointment
- NHS GP the patient's referring/registered NHS GP
- **Consultant** he consultant that the patient is booked to see. This is particularly useful for those who are managing multiple consultant clinics on the same day.
- Policy number the patient's policy number, if insured.
- **Comment** The free text comment that is entered into SAP against the patient's appointments.

#### If there is free or blocked time within a clinic, the view will show as below

| Free    | Free slot<br>(30<br>minutes) | 14:30 to<br>15:00 | Hartswood | MR Plaha,<br>Harbhajan |
|---------|------------------------------|-------------------|-----------|------------------------|
| Blocked | Meeting<br>(30<br>minutes)   | 15:00 to<br>15:30 | Hartswood | MR Plaha,<br>Harbhajan |

You can also see clearly the start/end time of the clinic at the top of the view:

| C Refresh List | MR Plaha, Harbhajan - 08:00 / 15:00 | 🕆 Print | Search Q | .) |
|----------------|-------------------------------------|---------|----------|----|
|                |                                     |         |          |    |

### Actions for an arrived patient:

The clinic list should be refreshed regularly to see real time patient status updates by clicking:

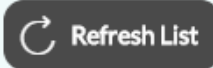

# Once a patient has "arrived" you can select them from the list to see further patient detail and perform specific actions:

| $\odot$ | Spire Healthcar     | K My patients |                                                                             |                | HWD&ROD Consultant2 ~ |
|---------|---------------------|---------------|-----------------------------------------------------------------------------|----------------|-----------------------|
|         |                     |               | <                                                                           | Patient detail | Ø                     |
| ଜ       | Home                |               |                                                                             |                |                       |
| 14      | Appointment Booking |               | Pope, Isobelle (F, 56) $\odot$                                              |                |                       |
| Ē       | Clinic List         |               | 27/03/1702                                                                  |                |                       |
| ළ       | Patient search      |               |                                                                             |                |                       |
| ÷       | TCI List            |               | General view Case overview Patient data Booking form Reterrals Appointments |                |                       |
| Ð       | Theatre List 4      |               | C Refresh list                                                              | + Progre       | ss note               |
|         |                     |               |                                                                             | No data        |                       |
|         |                     |               |                                                                             |                |                       |
|         |                     |               |                                                                             |                |                       |